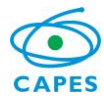

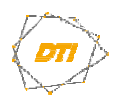

#### **ORIENTAÇÕES PARA TROCA DA SENHA DE REDE - CAPES**

**Observação importante:** A CAPES utiliza senha única para acesso aos diversos serviços disponibilizados, tais como: *e-mail, MS Office 365, wi-fi*, computadores, rede, dentre outros.

Para a alteração/troca da senha de rede, o usuário deverá seguir um dos procedimentos abaixo.

Conforme <u>portaria nº 179 de 09/11/2021</u>, a troca da senha deve ser feita, no mínimo, a cada 6 meses e deve ser formada por uma complexidade mínima, contendo:

- · Tamanho de 8 caracteres;
- Um número (0-9);
- · Uma letra minúscula (a-z);
- Uma letra maiúscula (A-Z);
- Um caractere especial (!@#\$%<sup>"</sup>&\*()\_+);
- · Recomenda-se: uso de senha forte, não contendo nomes/datas de fácil adivinhação.

Em caso de dúvidas, entre em contato com o suporte no ramal 6170 ou através do email <u>cati@capes.gov.br</u>.

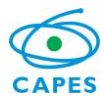

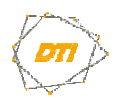

# Estações de trabalho da CAPES

Para a troca da senha de um computador no domínio interno da CAPES:

a) Pressione as teclas "CTRL + ALT + DEL" e em seguida "Alterar uma senha"

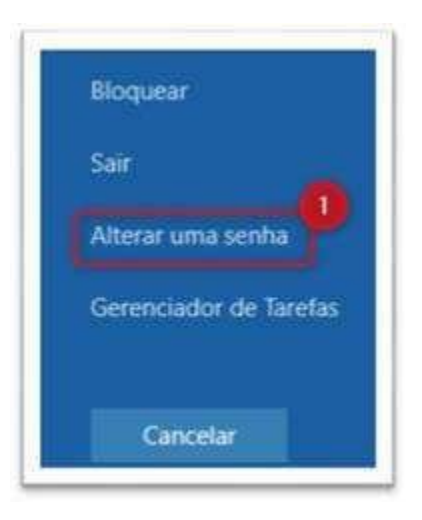

Atenção: As senhas dos dispositivos móveis (correio, *wi-fi*), caso utilize, deverão ser atualizadas, para evitar o bloqueio da conta.

**Obs**.: Plataforma *Office* 365: A nova senha será sincronizada no *Office* 365 (*Teams*) em até 30minutos.

## Gestor de Senhas

Para a troca da senha utilizando a aplicação "Gestor de Senhas".

- 1) Caso seja o primeiro acesso, seguir este outro manual para ativar sua conta.
- 2) Realizar o acesso no endereço https://gestorsenhas.capes.gov.br
  - o Clicar no botão "Entrar"
  - o Inserir o usuário de rede da CAPES
  - o Inserir a senha de rede do seu usuário da CAPES

| <b>©CAPES</b> | Menu Principal<br>Gestor de senhas para acesso a rede corporativa |                                                                    |                                                                                         |
|---------------|-------------------------------------------------------------------|--------------------------------------------------------------------|-----------------------------------------------------------------------------------------|
|               | Entrar<br>Gestor de senhas para<br>acesso a rede corporativa      | Senha Esquecida<br>Recupere a senha ou<br>desbloqueie a sua conta. | Primeiro acesso<br>Acesse com uma conta<br>recém-criada e estabeleça<br>uma nova senha. |

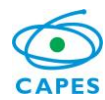

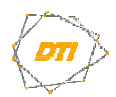

### **ORIENTAÇÕES PARA TROCA DA SENHA DE REDE - CAPES**

| Nome de Usuário |      |
|-----------------|------|
| Senha           |      |
| Entrar X Cano   | elar |
|                 |      |

Após o acesso ao sistema:

- 3) Clicar no botão "Mudar Senha"
- 4) Na próxima página que irá surgir:
  - o Inserir a senha atual
  - o Clicar no botão "Continuar"
- 5) Na próxima página que irá surgir, seguir a recomendação da dos requisitos para a nova senha:
  - Digitar a nova senha
  - Confirmar a nova senha
  - o Clicar no botão "Mudar senha"

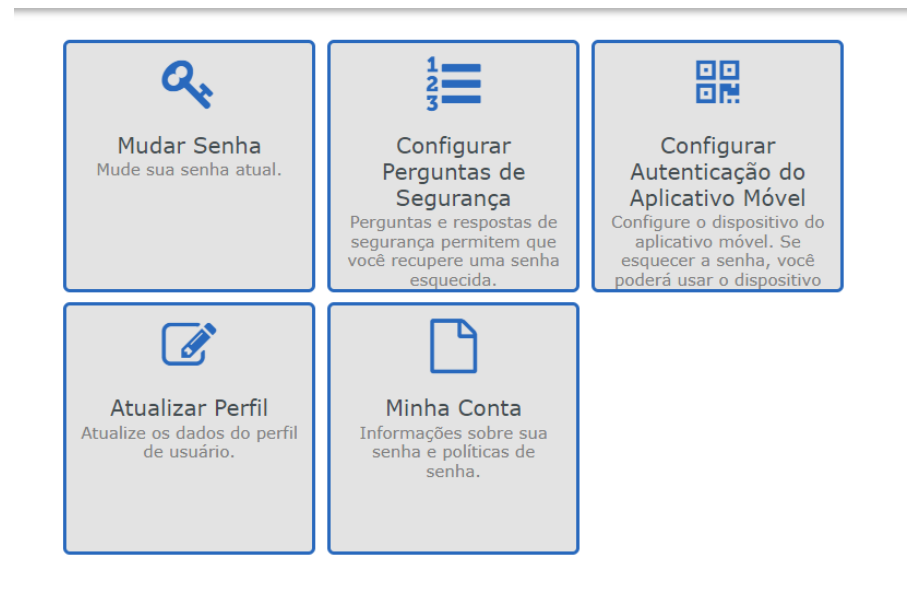

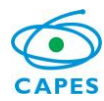

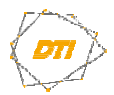

### **ORIENTAÇÕES PARA TROCA DA SENHA DE REDE - CAPES**

| Mudar Senha<br>Gestor de senhas para acesso a rede corporativa                                                                                                    |
|----------------------------------------------------------------------------------------------------|
| Insira os dados a seguir. Isso é necessário para verificar sua identidade antes de você poder mudar a senha.                                                                                                    |
| Senha Atual                                                                                                    |
|                                                                                                    |
| Mudar Senha<br>Gestor de senhas para acesso a rede corporativa                                                                                                    |
| <ul> <li>Mude sua senha. Mantenha a nova senha segura. Depois de digitar a nova senha, clique no botão Mudar Senha. Se precisar anotá-la, guarde-a em um lugar seguro. A nova senha deve atender aos seguintes requisitos:</li> <li>A senha diferencia maiúsculas de minúsculas.</li> <li>Deve ter no mínimo 6 caracteres.</li> <li>Não deve incluir os seguintes valores: password test</li> <li>Não deve incluir uma palavra comum ou sequência de caracteres comumente usada.</li> <li>Não deve incluir parte do seu nome ou nome de usuário.</li> <li>Deve ter no mínimo 3 tipos dos seguintes caracteres: <ul> <li>Maiúscula (A-Z)</li> <li>Minúscula (a-z)</li> <li>Número (0-9)</li> <li>Símbolo (1, #, \$, etc.)</li> <li>Outros caracteres de idioma não listados acima</li> </ul> </li> </ul> |
| Digite a nova senha<br>Nova Senha t⊐                                                                                                    |
| Confirmar Senha                                                                                                    |
| Mudar Senha X Cancelar                                                                                                    |

Atenção: As senhas dos dispositivos móveis (correio, *wi-fi*), caso utilize, deverão ser atualizadas, para evitar o bloqueio da conta.

**Obs**.: Plataforma *Office* 365: A nova senha será sincronizada no *Office* 365 (*Teams*) em até 30minutos.